## Web版付録5 データの読み込みと呼び出し

# 5-3 保存したデータの呼び出し

<各 0S 共通>

【初版からの変更点】R コマンダーの新しいウィンドウ表示にあわせて, 図を差し替えました.

【注意】Web版付録 5-1 と 5-2 は、別のリンクにあります.

例えば、Web 版付録 5-1 で R コマンダーに取り込んだ Catfood01のデータで分析を行い、R コマンダーを終了するとし ます.Web版付録3で説明したように、R コマンダーを終了する ときに表示される右の図のウィンドウでは、必ず「はい」を選 んで終了します.すると、Catfood01のデータがRコマンダー 内に保存されます.そして、R コマンダーを後日再起動して同 じデータの分析を再開しようとするときに、以下のような簡単 な手順でデータを呼び出すことができます.

| 質問       |          | ×     |
|----------|----------|-------|
| ? 作業スペー; | スを保存しますか | ?     |
| (\$\U(Y) | いいえ(N)   | キャンセル |

保存したデータの呼び出し(Rコマンダーを再起動した場合)

Web版付録 5-1 で取り上げた Catfood01のデータをRコマンダーに一度取り込んで作業を終了し,後日Rコマンダーを再び起動して Catfood01のデータを利用することを前提にして説明します.

 操作説明図 E-301 は、R コマンダーを 起動した直後の状態です.R コマンダ ーのウィンドウの左上にある「デー タセット:」の表示は、赤で

<アクティブデータセットなし>

となっているはずです.

この赤色表示の上をクリックする と,操作説明図 E-302 の「データセ ットの選択」のウィンドウが開きま す.

### 操作説明図 E-301

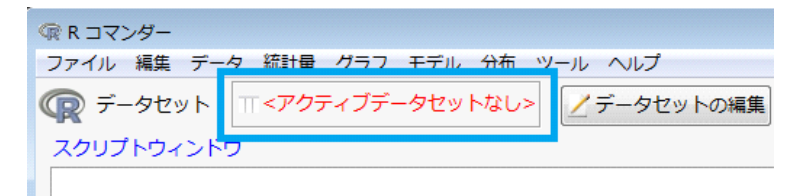

操作説明図 E-302

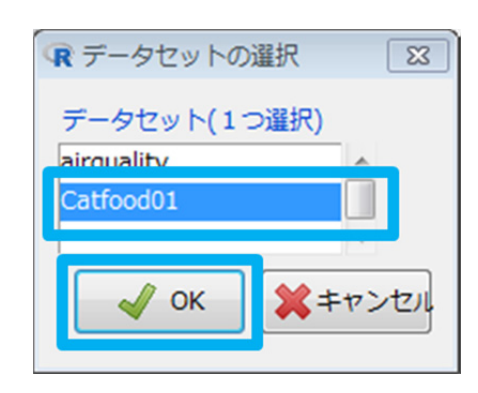

- 2. データセット(1つ選択)の選択肢で、すでに取込んである Catfood01 を探してクリックして反転 表示させ、OK をクリックします. R コマンダーのウィンドウに戻ります.
- 操作説明図 E-303 のように、R コマンダー のウィンドウの「データセット:」の表示 が Catfood01 になれば呼び出し完了.

| 🕞 R コマンダー            |            |
|----------------------|------------|
| ファイル 編集 データ 統計量 グラフ  | モデル 分布 ツー  |
| データセット: TT Catfood01 | / データセットの料 |
| Rスクリプト Rマークダウン       |            |

操作説明図 F-303

保存したデータの呼び出し方法は,Rコマンダーの起動中に分析対象のデータを差し替える場合にも 使えます.

## 保存したデータの呼び出し(データを差し替える場合)

Web 版付録 5-1 で取り上げた Catfood01 と Web 版付録 5-2 で取り上げた airquality がいずれも R コ マンダーに取り込まれているとします.そして,これまで Catfood01 のデータを分析していたとして, これを airquality のデータに差し替える場合を例にして説明します.

 操作説明図 E-304 は, Catfood01 のデータを分 析している場合の R コマンダーのウィンドウ 上部です.「データセット:」の表示は、青で

### Catfood01

となっています.

この青色表示の上をクリックすると,操作 説明図 E-305 の「データセットの選択」のウ ィンドウが開きます.

|                | 1215     |         |       |             |      |     |
|----------------|----------|---------|-------|-------------|------|-----|
| ( <b>R</b> R ⊐ | マンダー     |         |       |             |      |     |
| ファイル           | レ 編集 データ | 夕 統計量   | グラフ   | モデル         | 分布   | ツー  |
| R              | データセット:  | ∏ Catfo | ood01 | <u>/</u> デ- | -タセッ | トの著 |
| Rスクリ           | プト Rマークタ | ウン      |       |             |      |     |

操作説明図 F-304

#### 操作説明図 E-305

| データセットの    | 選択 💽           |
|------------|----------------|
| データヤット(1*  | ⊃選択)           |
| airquality | <u>^</u>       |
| Catlobaor  |                |
| 🖌 ок       | <b>*</b> キャンセル |
|            |                |

2. データセット(1つ選択)の選択肢で、すでに取込んである airquality を探してクリックして反転 表示させ、OK をクリックします. R コマンダーのウィンドウに戻ります.  操作説明図 E-306 のように、R コマンダー のウィンドウの「データセット:」の表示 が airquality になれば差し替え完了.

| <b>R</b> =  |           |             |
|-------------|-----------|-------------|
| ファイル 編集 データ | 9 統計量 グラフ | モデル 分布 ツール  |
| 📿 データセット    |           | 📝 データセットの編集 |

Web 版付録 5-3 おわり

## 操作説明図 E-306